# **RAID User's Guide**

# **Table of Contents**

- SATA Port vs. HDD number
- Supported RAID Levels
- RAID Creation Procedure
- RAID Removal Procedure
- RAID States
- RAID State Flow
- RAID Status Check
- RAID Fault Notification
- RAID Rebuilding Procedure
- RAID Capacity Limitations
- Messages

### SATA Port vs. HDD number

#### • SATA Port vs. HDD number

- ✓ SATA Port0 → HDD0
- ✓ SATA Port1 → HDD1
- ✓ SATA Port2 → HDD2
- ✓ SATA Port3 → HDD3
- Ex) AT-1643's SATA Port

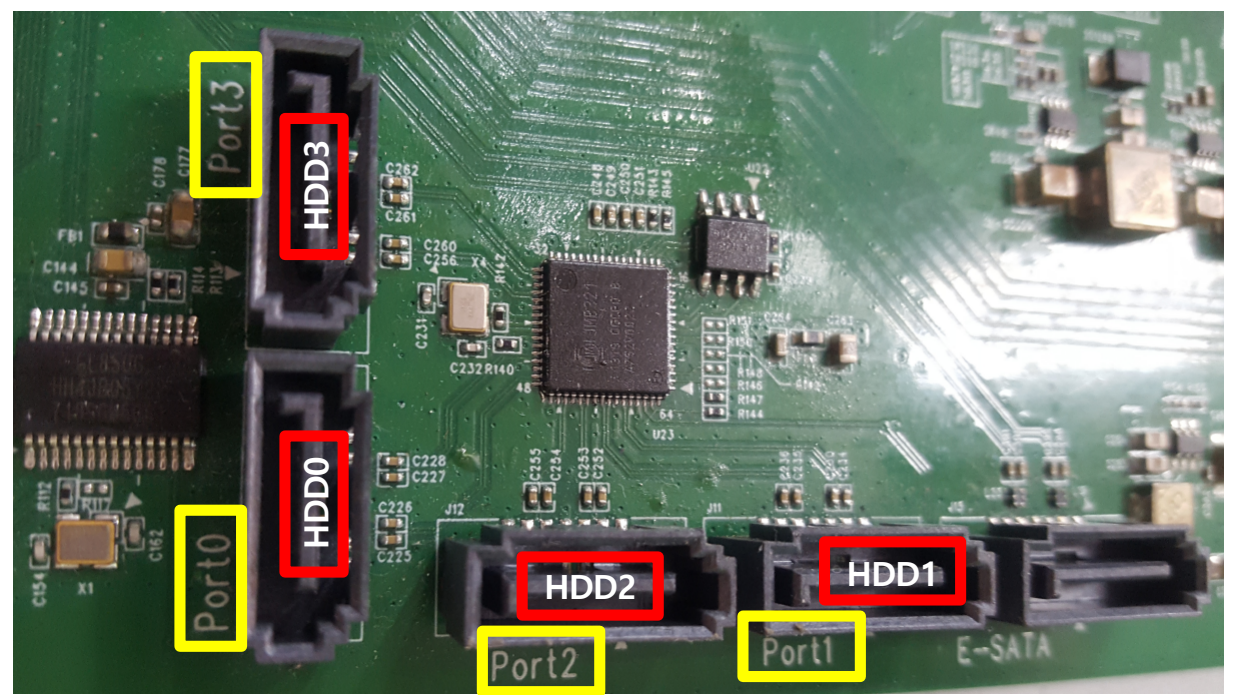

#### • RAID1 (Mirroring)

✓ 2 HDDs are required.

Ex) HDD0+1, HDD1+3, HDD2+3, and so on.

#### • RAID10 (Mirroring + Stripping)

✓ 4 HDDs are required.

### • RAID5 (Stripping + Parity)

✓ 3 or 4 HDDs are required.

Ex) HDD0+1+2, HDD0+1+2+3, and so on.

- 1. Install HDDs
- 2. Power On
- 3. Format HDDs
- 4. Enter the menu of "Setup  $\rightarrow$  Storage  $\rightarrow$  RAID Setup"
- 5. Select RAID Level
- 6. All subsequent steps are performed automatically.

| RAID SETUP                                                                                          |            |         |  |  |  |  |
|----------------------------------------------------------------------------------------------------|------------|---------|--|--|--|--|
| REBUILD                                                                                             |            |         |  |  |  |  |
| CONFIGURATION                                                                                       |            |         |  |  |  |  |
| • OFF                                                                                               | O RAID1/10 | • RAID5 |  |  |  |  |
| Please keep in mind that if you change the RAID configuration, you will lose all your data in HDDs. |            |         |  |  |  |  |
|                                                                                                    |            | OK      |  |  |  |  |

### **RAID Removal Procedure**

- 1. Enter the menu of "Setup  $\rightarrow$  Storage  $\rightarrow$  RAID Setup"
- 2. Select "OFF"
- 3. All subsequent steps are performed automatically.

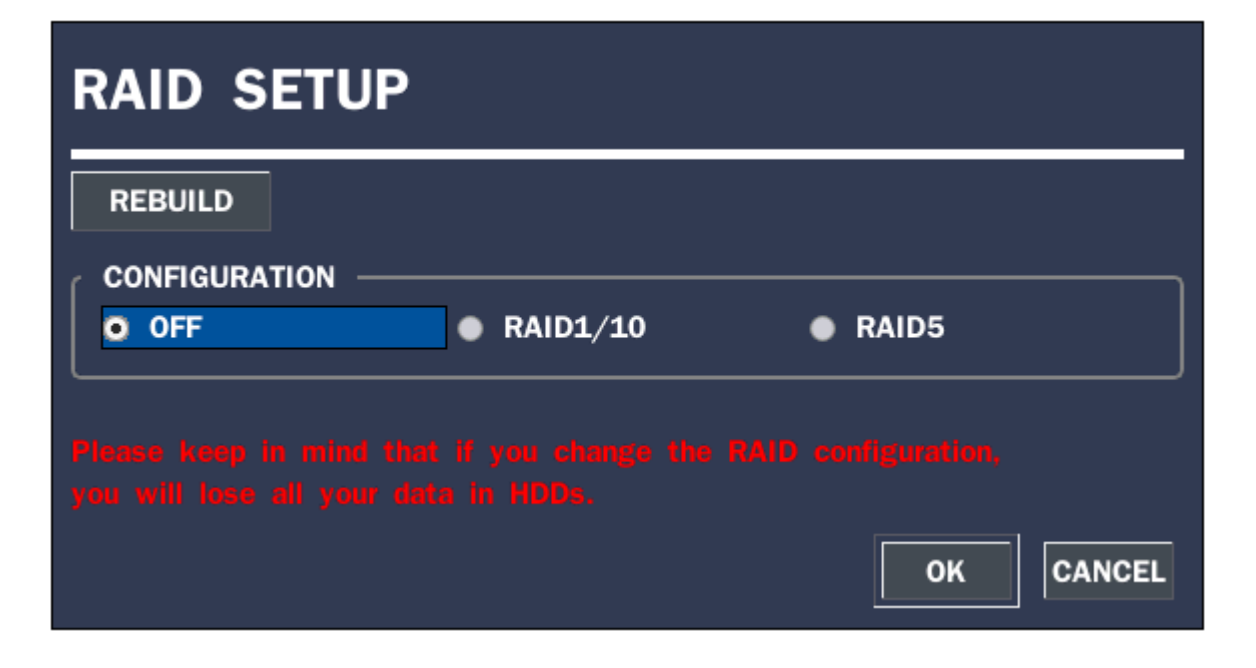

#### Normal State

✓ RAID configuration is in a healthy state.

#### Degrade State

- ✓ One of HDDs in a RAID has some problem.
- ✓ However, recording continues through normal HDD.

### Rebuild State

- ✓ After replacing the failed HDD with a new one, RAID is being rebuilt.
- ✓ Rebuild progresses without affecting recording.
- ✓ Rebuild progress can be checked through a menu.

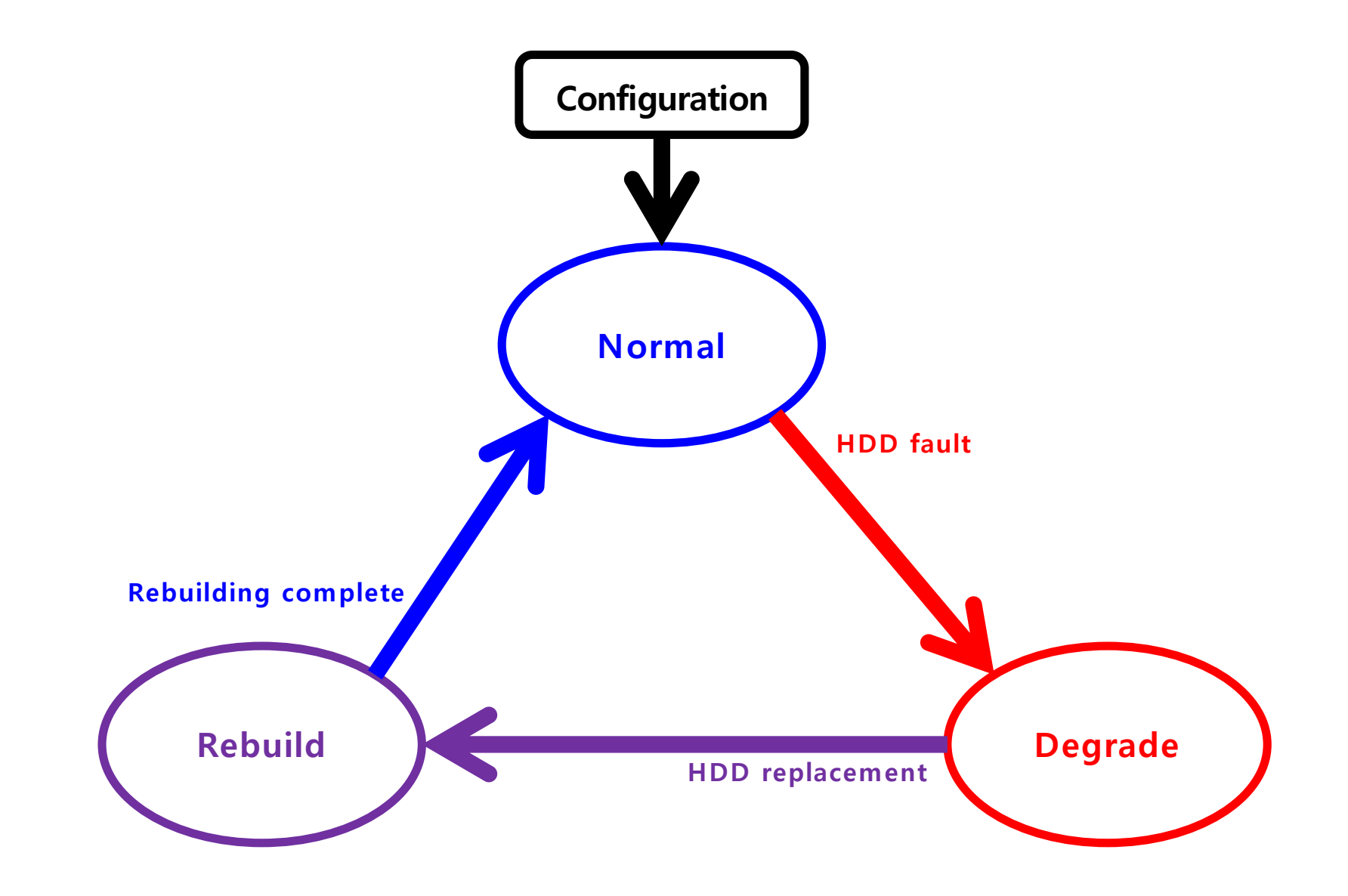

### **RAID Status Check (1)**

• Setup  $\rightarrow$  Storage  $\rightarrow$  Disk Info

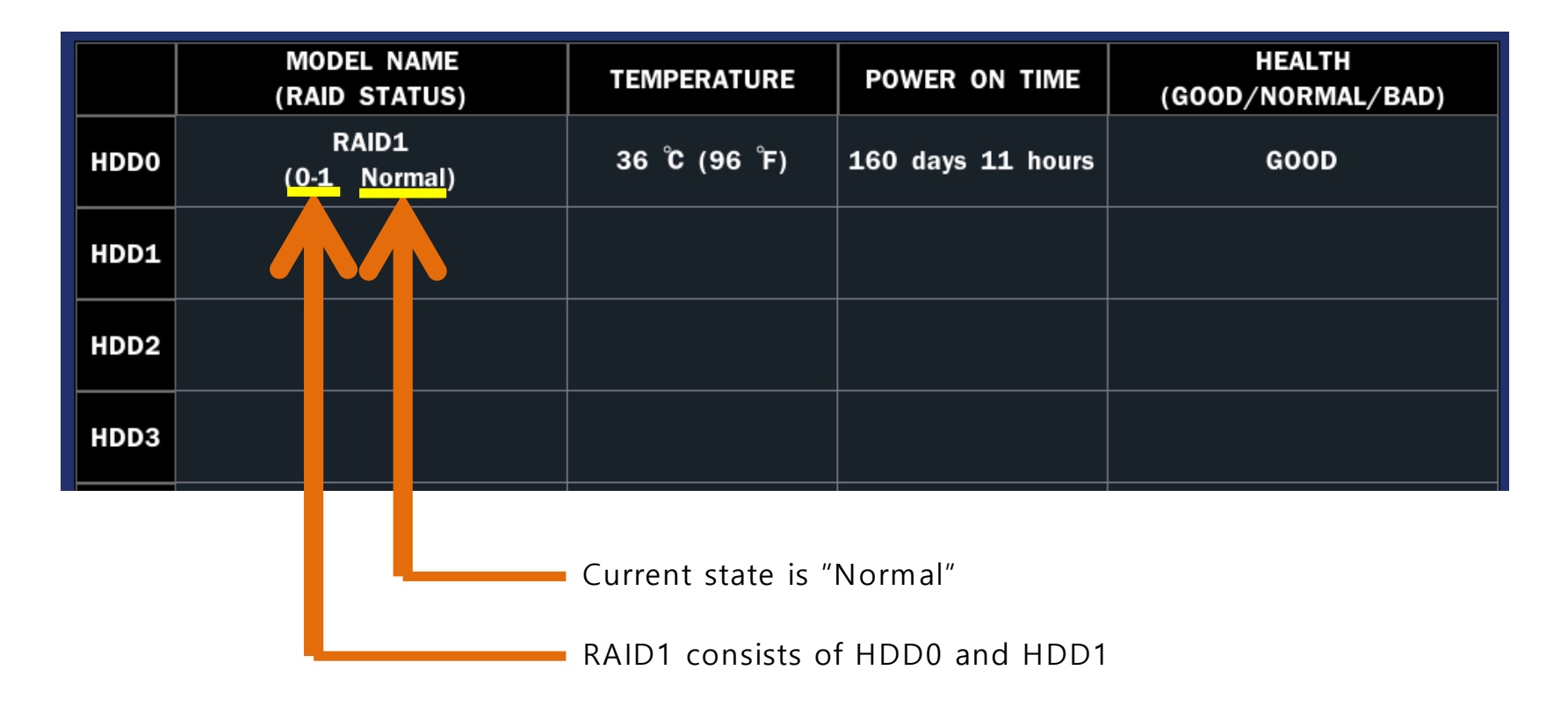

• Setup → Storage → Disk Info

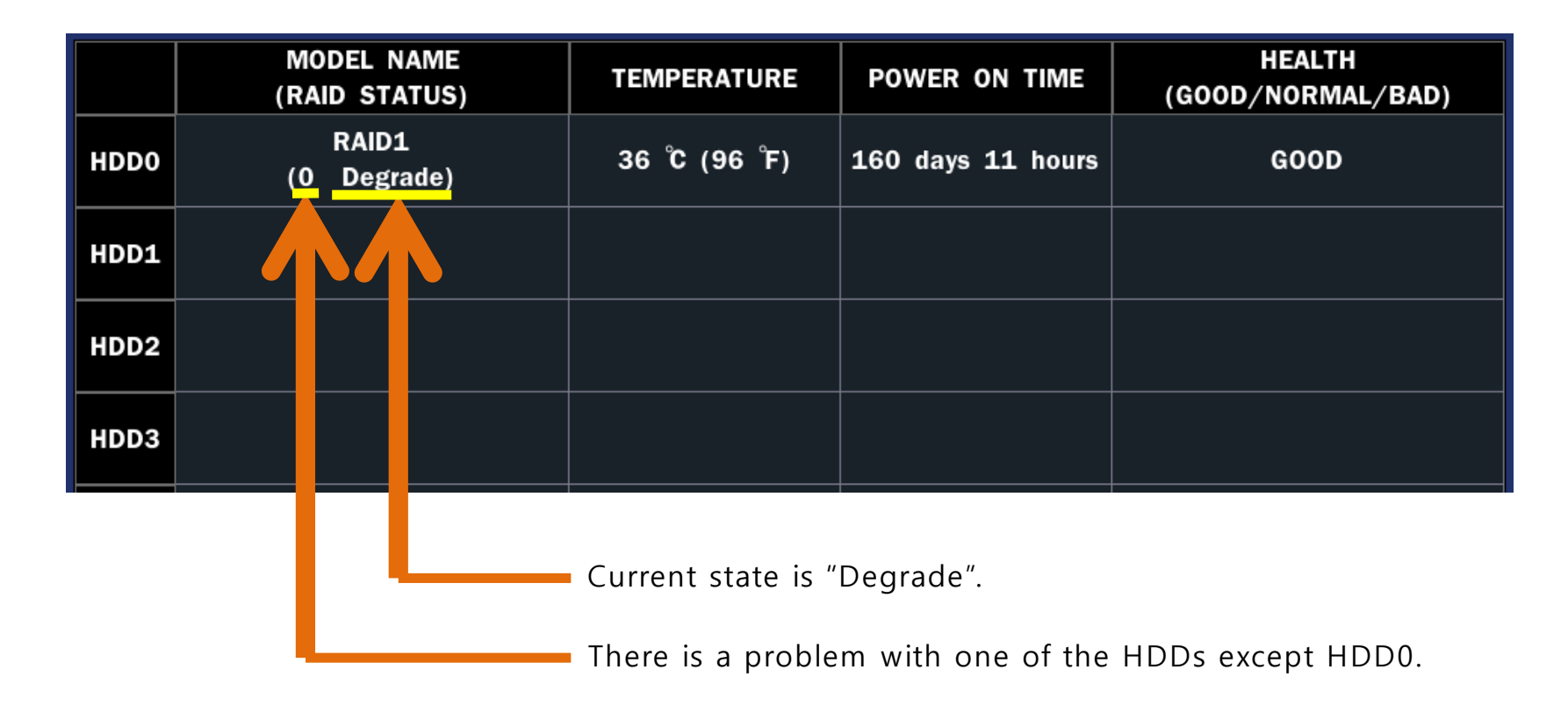

✓ Open the top cover of the DVR and replace the HDD except HDD0 with a new one.

### **RAID Status Check (3)**

• Setup → Storage → Disk Info

|      |                                             | MODEL NA<br>(RAID STA                                             | AME<br>TUS)   | TEMPERATURE       | POWER ON TIME | HEALTH<br>(GOOD/NORMAL/BAD) |  |
|------|---------------------------------------------|-------------------------------------------------------------------|---------------|-------------------|---------------|-----------------------------|--|
| HDDO | RAID1<br>( <mark>0-1</mark> Rebuilding 12%) |                                                                   | 37 °C (98 °F) | 160 days 12 hours | GOOD          |                             |  |
| HDD1 |                                             |                                                                   |               |                   |               |                             |  |
| HDD2 |                                             |                                                                   |               |                   |               |                             |  |
| HDD3 |                                             |                                                                   |               |                   |               |                             |  |
|      |                                             | Current state is "Rebuilding" and the progress is 12%.            |               |                   |               |                             |  |
|      |                                             | It consists of HDD0 and HDD1, and one of them is rebuilding state |               |                   |               |                             |  |

# **RAID Fault Notification**

- When a RAID fault occurs, the following notifications occur within 30 minutes
  - (1) Message Box Pop-up (unconditional)

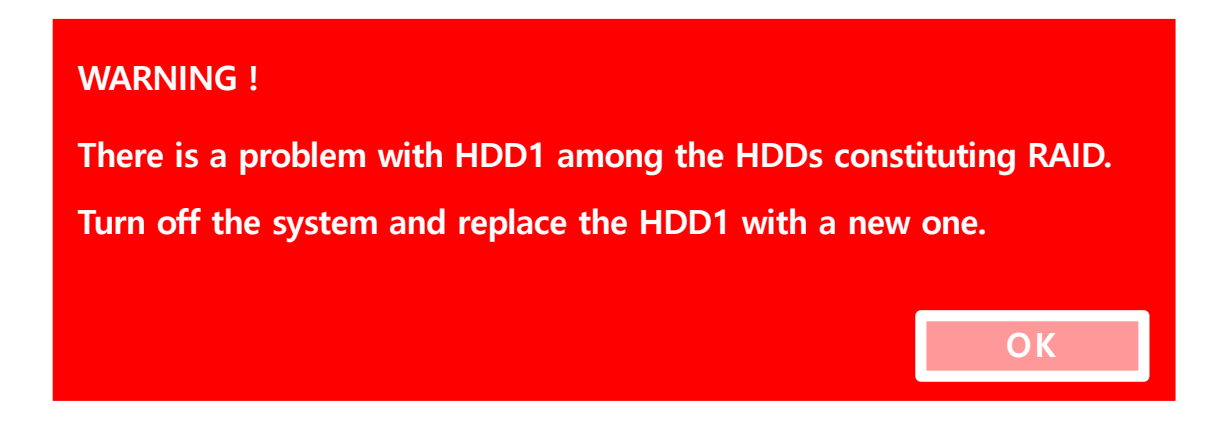

(2) System Log (unconditional)

| RAID : HDD1 has some problem | 2018/07/05 16:50:34 |
|------------------------------|---------------------|
|                              |                     |

(3) Alarm Output (conditional)

It can be enabled or disabled through "HDD Failure" item on the "System Event Notification" menu.

(4) E-mail (conditional)

It can be enabled or disabled through "HDD Failure" item on the "System Event Notification" menu.

### **RAID Rebuilding Procedure**

- In the "Setup → Storage → Disk Info" menu,
  Check if the RAID state is "Degrade" and remember the normal HDD numbers.
- Select "System Shutdown" on the right-click menu. (Important !!!)
- Power off.
- Replace the failed HDD with a new one and Power on.
- Format new HDD on the format menu.
- In the "Setup → Storage → RAID Setup → Rebuild" menu, select the HDD number which is replaced newly.
- All subsequent steps are performed automatically.
- In the "Setup → Storage → Disk Info" menu, check if the RAID state is "Rebuilding".

### **RAID Capacity Limitations**

- Maximum Capacity of RAID is 16TB, which is due to the limitation of 32-bit CPU.
- Maximum Capacity of HDDs according to RAID Levels

| RAID Level | Max. Capacity of each HDD |      |      |      | PAID Conscity |
|------------|---------------------------|------|------|------|---------------|
|            | HDD0                      | HDD1 | HDD2 | HDD3 | KAID Capacity |
| RAID1      | 16TB                      | 16TB |      |      | 16TB          |
| RAID10     | 8TB                       | 8TB  | 8TB  | 8TB  | 16TB          |
| RAID5      | 8TB                       | 8TB  | 8TB  |      | 16TB          |
| RAID5      | 4TB                       | 4TB  | 4TB  | 4TB  | 12TB          |

## Messages (1)

• When user changes RAID configuration :

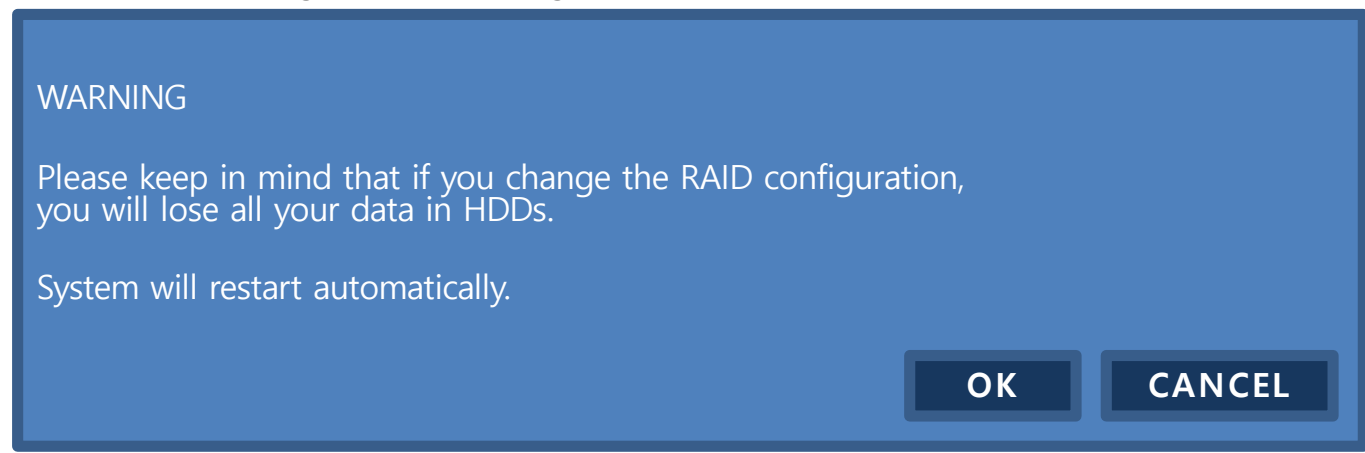

When a RAID configuration is in progress :

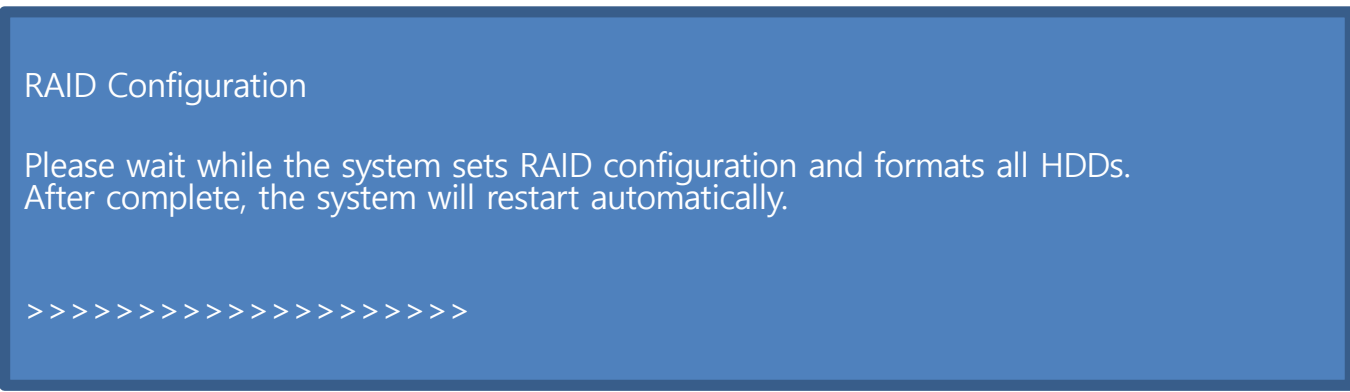

## Messages (2)

٠

• When there is no RAID :

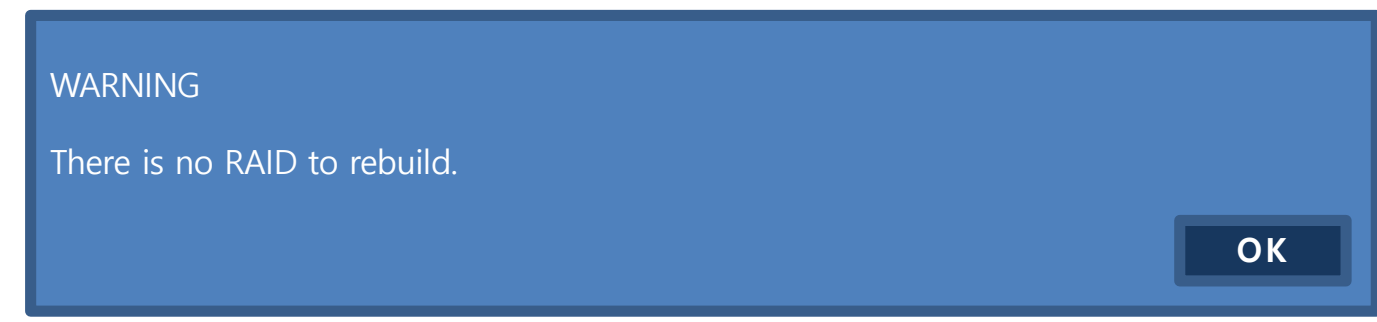

When the user selects HDD incorrectly :

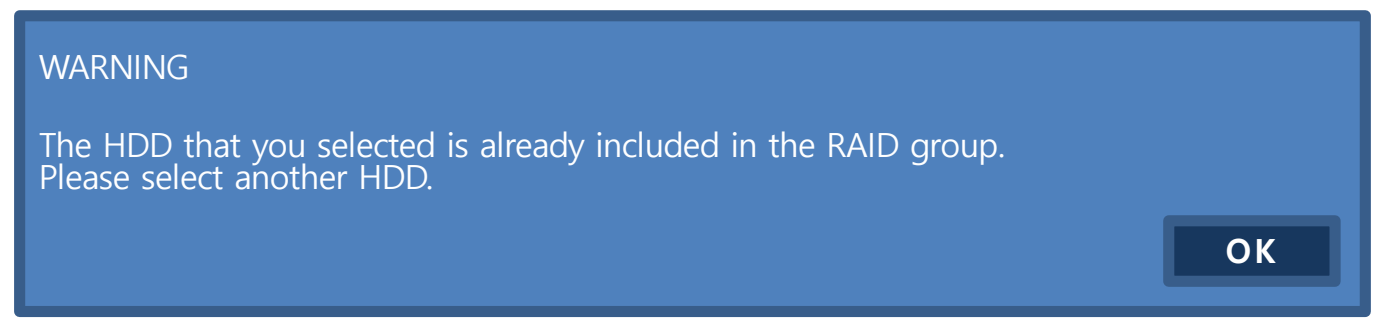

### Messages (3)

٠

• Final confirmation for RAID rebuild :

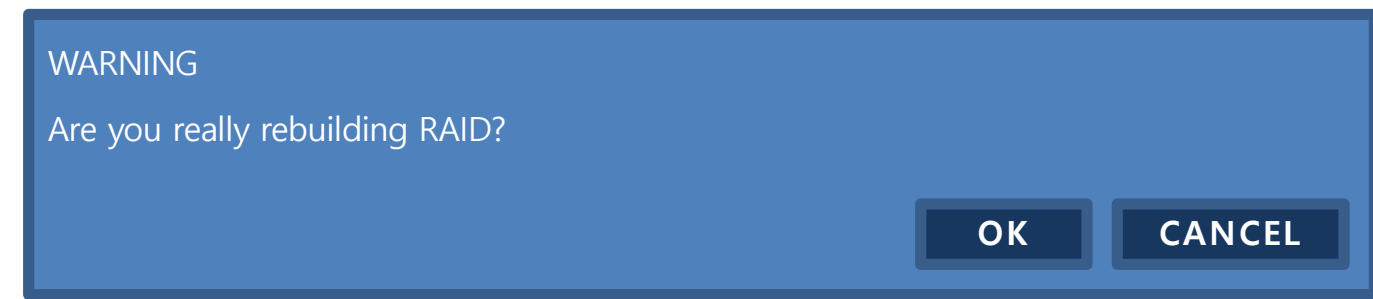

When RAID rebuild is in progress :

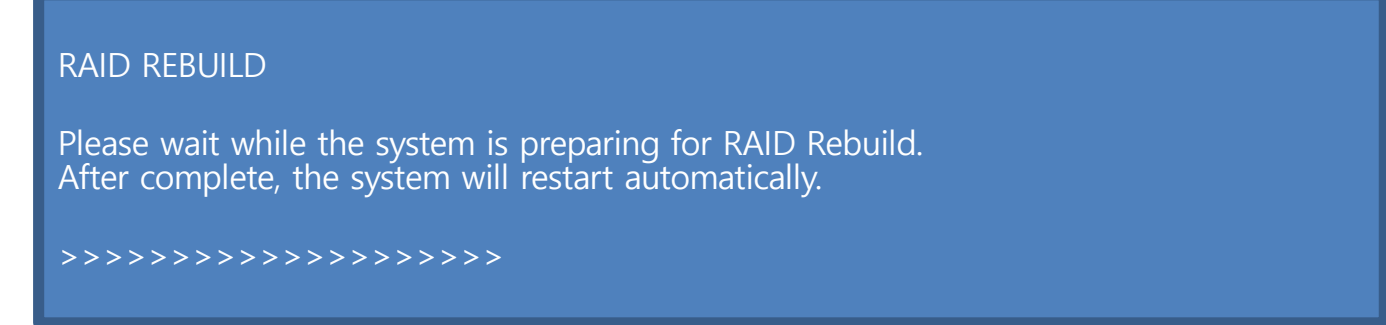